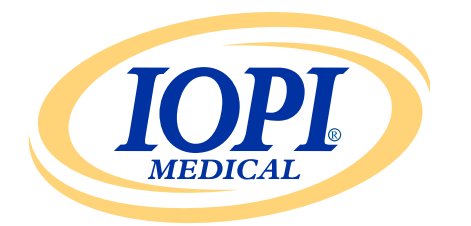

Iowa Oral Performance Instrument

**VERSION 1.0.2.0** 

# FRANÇAIS GÉNÉRATEUR DE RAPPORTS IOPI<sup>®</sup> Manuel de l'utilisateur

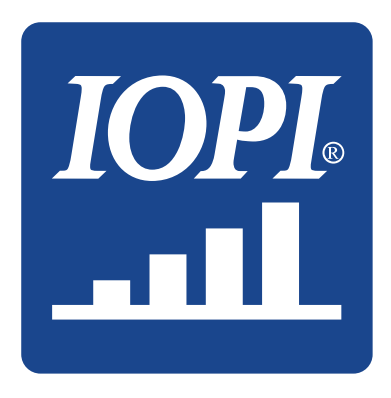

IOPI<sup>®</sup> Medical LLC 18500 156th Ave NE, STE 104 Woodinville, WA 98072 U.S.A. TÉLÉPHONE : +1 (425) 549-0139

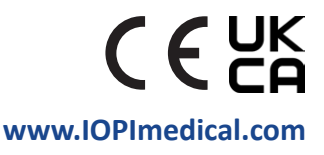

# **Pictogrammes IOPI**<sup>®</sup>

| SYMBOLE  | TITRE                                                                      | DESCRIPTION                                                                                                    | RÉFÉRENCE <sup>1</sup>                        |
|----------|----------------------------------------------------------------------------|----------------------------------------------------------------------------------------------------|-----------------------------------------------|
| REF      | Numéro de<br>référence                                                     | Indique le numéro de référence du fabricant afin<br>que le dispositif médical puisse être identifié               | ISO 15223-1,<br>article 5.1.6                 |
| LOT      | Numéro de lot                                                              | Indique le numéro de lot du fabricant afin que<br>le lot puisse être identifié                                    | ISO 15223-1,<br>article 5.1.5                 |
|          | Date de fabrication                                                        | Indique la date à laquelle le dispositif médical<br>a été fabriqué                                                | ISO 15223-1,<br>article 5.1.3                 |
| UDI      | Identifiant unique<br>du dispositif (IUD)                                  | Indique un support qui contient les informations<br>sur l'identifiant unique du dispositif                        | ISO 15223-1,<br>article 5.7.10                |
|          | Fabricant                                                                  | Indique le fabricant du dispositif médical                                                                        | ISO 15223-1,<br>article 5.1.1                 |
| []i      | Consulter les<br>instructions<br>d'utilisation                             | Indique la nécessité pour l'utilisateur de consulter les<br>instructions d'utilisation imprimées ou électroniques | ISO 15223-1,<br>article 5.4.3                 |
| CE       | Marquage de<br>conformité CE                                               | Signifie la conformité technique aux règles européennes                                                           | Règlement<br>(UE) 2017/745,<br>article 20     |
| UK<br>CA | Conformité aux<br>règles du Royaume-<br>Uni évaluée                        | Signifie la conformité technique aux règles<br>du Royaume-Uni                                                     | UK MDR 2002<br>(SI 2002 № 618),<br>section 10 |
| EC REP   | Représentant agréé<br>dans la Communauté<br>européenne/Union<br>européenne | Désigne le représentant agréé dans la Communauté<br>européenne/Union européenne                                   | ISO 15223-1,<br>article 5.1.2                 |

1. Normes appliquées : BS EN ISO 15223-1:2021, Dispositifs médicaux – Symboles à utiliser avec les informations à fournir par le fabricant.

# Table des matières

| Définitions générales 4                                 |
|---------------------------------------------------------|
| Indications d'utilisation                               |
| Introduction                                            |
| Configuration système requise5                          |
| Guide de démarrage rapide5                              |
| Générateur de rapports IOPI® 5                          |
| Installation5                                           |
| Exécuter à partir d'un lecteur USB5                     |
| Pilote FTDI 6                                           |
| Préférences                                             |
| Raccourcis clavier                                      |
| Interface utilisateur                                   |
| Téléchargement des données7                             |
| Informations sur le rapport10                           |
| Onglet Résumé10                                         |
| Onglet Données max                                      |
| Onglet Données cibles13                                 |
| Onglet Tracé cible14                                    |
| Onglet Remarques14                                      |
| Filtrage des données15                                  |
| Enregistrer les rapports 16                             |
| Exporter les données du rapport 16                      |
| Consulter les fichiers des patients17                   |
| Consulter le manuel d'utilisation17                     |
| Fermer le programme17                                   |
| Spécifications techniques                               |
| Annexe A : Images de l'interface utilisateur 19         |
| Annexe B : Numéros d'indice sur l'appareil IOPI® Pro 22 |

# Définitions générales

| TERME                     | UNITÉS | DÉFINITION                                                                                                    |
|---------------------------|--------|----------------------------------------------------------------------------------------------------|
| IOPI <sup>®</sup> Pro     |        | lowa Oral Performance Instrument (IOPI®), Modèle 3.1                                                                                                    |
| IOPI <sup>®</sup> Trainer |        | Iowa Oral Performance Instrument (IOPI®), Modèle 3.2                                                                                                    |
| Événement                 |        | Enregistrement des données de pression lorsque la pression est<br>supérieure ou égale à 5 kPa.                                                                                                    |
| Numéro d'indice           |        | [IOPI® PRO] Un numéro unique entre 100 et 999 qui identifie un fichier<br>de données stocké sur l'appareil IOPI® Pro.                                                                                                    |
| Maximum                   | kPa    | [IOPI® PRO] Pression maximale lors d'un événement recueilli en mode<br>Maximum. Si la pression dépasse 100 kPa, elle est indiquée ainsi : « >100. »                                                                        |
| Cible                     | kPa    | La pression minimum nécessaire pour allumer le voyant vert en haut<br>de la rangée de LED.<br>[IOPI® PRO] Cette valeur est définie dans le mode Cible.<br>[IOPI® TRAINER] Cette valeur est définie dans le mode Programme. |
| Répétition (Rép)          |        | [IOPI® PRO] Un événement d'exercice recueilli en mode Cible.<br>[IOPI® TRAINER] Un événement d'exercice recueilli en mode                                                                                                  |
| Rép. max                  | kPa    | de fonctionnement (Run).<br>La pression maximale au cours d'une répétition de l'exercice.<br>Si la pression dépasse 100 kPa, elle est indiquée ainsi : « >100. »                                                           |
| Tentatives<br>de rép.     |        | [IOPI® PRO] Le nombre de répétitions d'exercice en mode Cible<br>(rép. réussies + rép. échouées).<br>[IOPI® TRAINER] Le nombre de répétitions d'exercice en mode<br>de fonctionnement (rép. réussies + rép. échouées).     |
| Rép. réussies             |        | Le nombre de tentatives de répétitions pour lesquelles le maximum<br>de rép. a atteint ou dépassé la valeur cible programmée.                                                                                              |
| Rép. échouées             |        | Le nombre de tentatives de répétitions pour lesquelles le maximum de rép. <b>n'a pas</b> atteint ou dépassé la valeur cible programmée.                                                                                    |
| Série                     |        | Une série de répétitions consécutives.                                                                                                    |
| Numéro<br>de série        |        | Un numéro attribué à une série.                                                                                                    |

# **Indications d'utilisation**

Le logiciel Générateur de rapports IOPI® est un accessoire approuvé pour une utilisation avec le IOPI® Modèle 3.1 (Pro) ou le Modèle 3.2 (Trainer), des dispositifs médicaux qui mesurent, évaluent et augmentent la force et l'endurance de la langue et des lèvres chez les patients présentant des troubles de motricité orale comme la dysphagie, la dysarthrie et l'apnée obstructive du sommeil. Ce logiciel offre aux professionnels de la santé un rapport d'utilisation de l'appareil, ce qui leur permet de noter et d'analyser les progrès du patient et son utilisation. **Ce logiciel est exclusivement destiné à un usage médical.** 

## Introduction

Le logiciel Générateur de rapports IOPI® est conçu pour permettre aux utilisateurs du IOPI® Modèle 3.1 (Pro) ou du Modèle 3.2 (Trainer) de télécharger et d'évaluer facilement les événements enregistrés lors de l'utilisation de l'appareil. Il s'agit d'un outil qui aide à organiser la documentation relative aux données d'utilisation de l'appareil IOPI® par le patient et qui facilite leur analyse.

Les rapports générés peuvent être enregistrés au format PDF ou Word, et imprimés. Les données peuvent aussi être exportées vers des fichiers Excel CSV (valeurs séparées par une virgule) ou TSV (valeurs séparées par une tabulation).

# Configuration système requise

### Cette application est prévue pour être exécutée sous :

- Le système d'exploitation Windows 11 ou le système d'exploitation Windows 10 qui est toujours pris en charge par Microsoft
- Nécessite .NET Framework 4.8 (s'il n'est pas installé par défaut, rendez-vous sur https://dotnet.microsoft.com/en-us/download/dotnet-framework/net48 et installez le runtime)

# Guide de démarrage rapide

Insérez le périphérique USB fourni dans votre ordinateur et cliquez sur : IOPI® Report Generator Quick Start.

# Générateur de rapports IOPI®

### INSTALLATION

Cliquez sur le bouton **Installer Générateur de rapports IOPI**<sup>®</sup> dans la fenêtre Guide de démarrage rapide et suivez les instructions de configuration.

### **EXÉCUTER À PARTIR D'UN LECTEUR USB**

Cette procédure peut s'avérer nécessaire si l'utilisateur n'est pas autorisé à installer l'application directement sur un ordinateur. Tous les fichiers du programme restent sur le lecteur USB fourni.

Cliquez sur le bouton **Exécuter Générateur de rapport IOPI® à partir d'un lecteur USB** dans la fenêtre Guide de démarrage rapide.

### PILOTE FTDI

Les dispositifs IOPI<sup>®</sup> Series 3 nécessitent l'utilisation d'un pilote conçu par FTDI. Ce pilote existe peut-être déjà sur votre ordinateur, ou peut être téléchargé automatiquement sur un ordinateur sous Windows 10 ou 11. Si vous rencontrez des problèmes de connexion, il est probable que l'ordinateur ne dispose pas du pilote adapté. Suivez les instructions ci-dessous pour installer manuellement le pilote FTDI.

Cliquez sur le bouton **Mettre à jour le pilote FTDI** dans la fenêtre Guide de démarrage rapide et suivez les instructions. Les pilotes mis à jour peuvent être téléchargés sur le site FTDI *https://ftdichip.com/drivers/vcp-drivers/*. Notez que le « fichier de configuration » est requis.

## **Préférences**

Lorsque le logiciel Générateur de rapports IOPI® est ouvert pour la première fois, une fenêtre Préférences pour le logiciel IOPI® Générateur de rapports apparaît (voir figure 1). Cette fenêtre vous permet de définir les préférences de langue, les emplacements standards du capteur et le répertoire par défaut des fichiers des patients.

| Préférences pour le logiciel IOPI                                                                  | Ø Générateur de rapports                                                | ×                                                               |
|----------------------------------------------------------------------------------------------------|-------------------------------------------------------------------------|-----------------------------------------------------------------|
| Défin<br>du ch                                                                                     | ir les préférences de langue, d'ei<br>emin vers le répertoire par défai | mplacement par défaut du capteur et<br>ut des fichiers patient. |
| French (français)                                                                                  | T                                                                       |                                                                 |
| Emplacements du capteur<br>Langue antérieure<br>Langue postérieure<br>Lèvre gauche<br>Lèvre droite | •                                                                       | Éliminer<br>Nouvel emplacement du capteur<br>Ajouter            |
| Répertoire de <u>f</u> ichiers patient<br>C:\IOPI                                                  |                                                                         | ОК                                                              |
|                                                                                                    | <u>Parcourir</u>                                                        | Annuler                                                         |

Figure 1. Fenêtre des préférences pour le Générateur de rapports IOPI®.

Pour définir les préférences de langue, sélectionnez la flèche dans le menu déroulant et cliquez sur la langue souhaitée. Le changement de langue prendra effet lorsque le programme sera redémarré.

En ce qui concerne les préférences pour les emplacements du capteur, vous pouvez

ajouter, supprimer ou éditer les emplacements. Pour ajouter un emplacement, saisissezle dans le champ Nouvel emplacement du capteur et sélectionnez « Ajouter ». Pour supprimer un emplacement, sélectionnez-le dans la liste des emplacements du capteur et sélectionnez « Éliminer ». Pour modifier un emplacement, mettez-le en surbrillance dans la liste des emplacements et modifiez le texte comme vous le souhaitez. Pour modifier une liste d'emplacement, sélectionnez un emplacement du capteur et déplacez-le vers le haut ou le bas de la liste en utilisant les flèches au-dessus de la liste.

Pour les préférences du chemin vers le répertoire des fichiers des patients, vous pouvez modifier le répertoire par défaut en parcourant les répertoires ou en important directement un répertoire. Pour parcourir, cliquez sur le bouton « Parcourir ». Pour importer directement un répertoire, saisissez son chemin d'accès dans le champ Répertoire de fichiers patient.

Cliquez sur le bouton « OK » pour enregistrer vos préférences et revenez à la fenêtre d'accueil du Générateur de rapports IOPI<sup>®</sup>. Si vous souhaitez personnaliser vos préférences ultérieurement, cliquez sur le bouton « Annuler » pour fermer la fenêtre. Pour accéder à la fenêtre après la configuration initiale, utilisez le raccourci clavier Ctrl+Shift+P. Si aucune préférence n'a été enregistrée, la fenêtre Préférences s'affichera lorsque vous essaierez de vous connecter à un appareil IOPI<sup>®</sup>.

### **RACCOURCIS CLAVIER**

Des raccourcis clavier sont disponibles pour toutes les opérations. Appuyez sur la touche ALT pour afficher un trait sous la lettre utilisée comme raccourci clavier.

### INTERFACE UTILISATEUR

Des images de l'interface utilisateur avec des données d'exemple figurent à l'annexe A.

### TÉLÉCHARGEMENT DES DONNÉES

- À l'aide du câble mini-USB vers USB fourni, connectez l'embout mini-USB du câble au port de sortie de données IOPI<sup>®</sup> [←] et l'embout USB à l'ordinateur.
- Mettez l'appareil IOPI<sup>®</sup> en marche en maintenant appuyée la touche Marche/arrêt [①].
- 3. Ouvrez l'application Générateur de rapports IOPI®.
- 4. Appuyez sur le bouton Connecter [ 🖋 ] sur la barre de boutons.
- 5. Une fois connecté, l'appareil IOPI® affiche le symbole de données stockées [] en bas de l'écran. De plus, le numéro de série et le type d'appareil IOPI® sont affichés dans la barre de titre du Générateur de rapports IOPI® et le bouton Télécharger []] de la barre de boutons est activé.
- 6. Appuyez sur le bouton Télécharger [(1)] sur la barre de boutons.

### 6.1 IOPI® Pro

Une fenêtre de sélection de l'indice s'ouvre (voir figure 2) et affiche les numéros d'indice pour tous les fichiers de données stockés sur l'appareil connecté, l'heure et la date auxquelles ces données ont été enregistrées pour la première fois ainsi que le nombre d'événements Maximum et Cible. Pour plus d'informations concernant les numéros d'indice, consultez l'annexe B. La fenêtre affiche aussi une colonne qui permet d'attribuer un emplacement de capteur et des champs pour l'identifiant

du patient, l'emplacement par défaut du capteur, le nouvel emplacement et le fichier de mappage de l'emplacement.

Attribuez d'abord un identifiant au patient et saisissez-le dans le champ Identifiant du patient. Ce champ est nécessaire pour pouvoir télécharger les données.

| IOF             |        | Sélectionner l'indice à téléc<br>capteur correspondant. | harger et afficher, et pré | ciser l'emplaceme  | nt du                     |                                    |
|-----------------|--------|---------------------------------------------------------|----------------------------|--------------------|---------------------------|------------------------------------|
| Choisir<br>Tous | Indice | Emplacement du capteur                                  | Heure de début             | Événements<br>max. | Événe-<br>ments<br>cibles | Identifiant du patient             |
|                 | 100    | -                                                       | 12/02/2018 13:23           | 3                  | 41                        | Finnlacement par défaut du canteur |
|                 | 101    | -                                                       | 12/02/2018 13:27           | 3                  | 37                        | Langue antérioure                  |
|                 | 102    | -                                                       | 13/02/2018 13:30           | 3                  | 27                        | Langue anterieure                  |
|                 | 103    | -                                                       | 13/02/2018 13:31           | 0                  | 29                        | Nouvel emplacement du canteur      |
|                 | 104    | -                                                       | 15/02/2018 13:33           | 0                  | 36                        |                                    |
|                 | 105    | -                                                       | 15/02/2018 13:34           | 0                  | 38                        |                                    |
|                 | 106    | -                                                       | 15/02/2018 13:35           | 3                  | 35                        | Ajouter                            |
|                 | 107    | -                                                       | 16/02/2018 10:21           | 5                  | 37                        | Fishiar da managa da l'amplacaman  |
|                 | 108    | -                                                       | 16/02/2018 10:21           | 3                  | 0                         | richier de mappage de l'emplacemen |
|                 | 109    | -                                                       | 19/02/2018 13:41           | 3                  | 36                        |                                    |
|                 | 110    | -                                                       | 19/02/2018 13:43           | 3                  | 0                         | Charger                            |
|                 |        |                                                         |                            |                    |                           | Enregistrer.<br>OK<br>Annuler      |

Figure 2. Fenêtre de sélection de l'indice pour un IOPI® Pro avec des données d'exemple.

Choisissez et catégorisez ensuite les fichiers de données indexés que vous souhaitez télécharger en sélectionnant la ou les cases à cocher associées aux numéros d'indice et en attribuant l'emplacement du capteur lingual utilisé pour le recueil des données. Cette étape est également nécessaire pour télécharger les données.

Lorsque vous sélectionnez un numéro d'indice, la colonne Emplacement du capteur se remplit automatiquement avec l'emplacement affiché dans le champ Emplacement par défaut du capteur. Vous pouvez modifier l'emplacement par défaut à l'aide du menu déroulant Emplacement par défaut du capteur. Si vous souhaitez attribuer le même emplacement de capteur à tous les fichiers de données, vous pouvez cocher la case Choisir Tous. Cela permet de sélectionner toutes les cases à cocher de l'indice et d'attribuer l'emplacement par défaut du capteur à toutes les lignes dans la colonne Emplacement.

Les menus déroulants de la colonne Emplacement du capteur peuvent être utilisés pour attribuer ou modifier des emplacements de capteur pour des numéros d'indice spécifiques.

Si vous ne voyez pas l'emplacement du capteur utilisé pour recueillir les données dans le menu déroulant d'emplacement par défaut du capteur, vous pouvez ajouter l'emplacement en le saisissant dans le champ Nouvel emplacement du capteur puis en sélectionnant « Ajouter » directement sous le champ. Le nouvel emplacement est alors ajouté à la fois au menu déroulant d'emplacement par

défaut du capteur et aux menus déroulants de la colonne Emplacement du capteur pour la session en cours, ce qui vous permet d'attribuer le nouvel emplacement de manière adéquate. Pour ajouter un emplacement de capteur à utiliser sur plusieurs sessions, consultez la section Préférences, page 6.

Si vous le souhaitez, vous pouvez également enregistrer le numéro d'indice et les associations d'emplacement de capteur que vous avez déjà configurés en utilisant la fonctionnalité de fichier de mappage de l'emplacement. Lorsqu'un identifiant de patient est saisi et que les numéros d'indice et les emplacements de capteur ont été sélectionnés et attribués, le bouton « Enregistrer... » sous le champ Fichier de mappage de l'emplacement est activé. Cliquez sur « Enregistrer... » pour créer un fichier TSV dans le fichier de données du patient, avec le numéro d'indice et les associations d'emplacement du capteur. Le champ Nom du fichier contient un nom de fichier généré automatiquement, au format XX\_AAMMJJ\_HHMMSS\_MAPPAGE\_D'EMPLACEMENT, où XX correspond à l'identifiant du patient, AAMMJJ à la date et HHMMSS à l'heure de création du fichier de mappage de l'emplacement. Si vous préférez un nom de répertoire ou de fichier différent, saisissez-le dans le champ Nom du fichier ou sélectionnez Parcourir.

Un fichier de mappage de l'emplacement peut être chargé dans les futurs téléchargements en saisissant à nouveau l'identifiant de patient et en cliquant sur le bouton « Charger... » pour ne pas avoir à saisir à nouveau les informations. REMARQUE : Les fichiers de mappage de l'emplacement sont valides seulement si la mémoire de l'appareil n'a pas été effacée depuis la création du fichier de mappage de l'emplacement. Une fois la mémoire effacée, les numéros d'indice sont réutilisés pour de nouvelles données. Par conséquent, les balises du fichier de mappage de l'emplacement, qui nécessitent une correspondance entre le numéro d'indice et l'horodatage, ne correspondront pas.

Lorsque vous avez sélectionné les numéros d'indice et assigné les emplacements de capteur, sélectionnez « OK » pour télécharger vos données. Si vous souhaitez interrompre le téléchargement des données, sélectionnez à tout moment « Annuler » ou cliquez sur le « X » rouge dans le coin supérieur doit pour fermer la fenêtre.

Une fois le ou les fichiers de données téléchargés, il n'est pas nécessaire de laisser le IOPI® Pro connecté à l'ordinateur pour accéder aux données téléchargées.

### 6.2 IOPI® Trainer

Une fenêtre s'ouvre (voir figure 3) et affiche les champs Identifiant du patient et Emplacement du capteur. Attribuez d'abord un identifiant au patient et saisissezle dans le champ Identifiant du patient. Ce champ est nécessaire pour pouvoir télécharger les données.

|                           |                                                                            | _ |
|---------------------------|----------------------------------------------------------------------------|---|
| 🚟 Télécharger l'événement |                                                                            | x |
| MEDICAL                   | Préciser l'emplacement du capteur pour tous<br>les événements téléchargés. |   |
| ldentifiant du patient    |                                                                            |   |
|                           |                                                                            |   |
| Emplacement du capteur    |                                                                            |   |
| Langue antérieure         | •                                                                          |   |
| Nouvel emplacement du c   | OK                                                                         |   |
|                           | Annuler                                                                    |   |
|                           |                                                                            | _ |

Figure 3. Fenêtre de téléchargement pour un IOPI® Trainer.

Utilisez ensuite le menu déroulant pour sélectionner l'emplacement du capteur utilisé pour recueillir les données que vous téléchargez. Si vous ne voyez pas l'emplacement de capteur que vous avez utilisé, vous pouvez préciser son emplacement en le saisissant dans le champ Nouvel emplacement du capteur, puis en cliquant sur « OK ». Pour ajouter un emplacement à la liste Emplacement du capteur, consultez la section Préférences, page 6.

Lorsque vous avez attribué un identifiant de patient et un emplacement de capteur, cliquez sur « OK » pour télécharger vos données. Si vous souhaitez interrompre le téléchargement des données, sélectionnez à tout moment « Annuler » ou cliquez sur le « X » rouge dans le coin supérieur doit pour fermer la fenêtre.

Toutes les données stockées sur l'appareil seront téléchargées. Lorsque les données sont téléchargées, il n'est pas nécessaire de laisser le IOPI<sup>®</sup> Trainer connecté à l'ordinateur pour y accéder.

### **INFORMATIONS SUR LE RAPPORT**

Le Générateur de rapports IOPI<sup>®</sup> affiche les données téléchargées pour l'emplacement de capteur concerné dans quatre onglets :

- Résumé (I) est une référence rapide qui offre un aperçu général des données téléchargées.
- Données max. ( ) affiche les données recueillies en mode Maximum à l'aide d'un IOPI® Pro. Le IOPI® Trainer n'a pas de mode Maximum : lorsque les données sont téléchargées à partir d'un Trainer, l'onglet Données max. est inactif.
- Tracé cible (all) affiche un diagramme en barres qui correspond aux données de l'onglet Données cible.

Un cinquième onglet, Remarques ( ), permet d'ajouter des remarques nécessaires ou utiles concernant les données pour l'emplacement du capteur actuel.

Les informations affichées dans chaque onglet sont décrites dans les sections suivantes.

### **ONGLET RÉSUMÉ**

Lorsqu'il est sélectionné, cet onglet affiche les données de résumé comme représenté à la figure A1 de l'annexe A. Les valeurs du résumé sont basées uniquement sur les données d'événement téléchargées dont les détails sont affichés dans les onglets Données max. et Données cibles.

**REMARQUE : Les valeurs du résumé ne sont valides que si l'intégrité des données incluses est respectée.** 

Le tableau suivant définit chaque valeur.

### Tableau 1. Définitions de l'onglet Résumé

| TERME                                         | DÉFINITION                                                                                                    |  |  |  |
|-----------------------------------------------|----------------------------------------------------------------------------------------------------|--|--|--|
| Identifiant du patient                        | L'identifiant du patient saisi durant le téléchargement.                                                                                                    |  |  |  |
| Emplacement actuel<br>du capteur              | L'emplacement du capteur attribué aux données affichées.<br>[IOPI® PRO] Le menu déroulant peut être utilisé pour passer à des données<br>associées à un emplacement de capteur différent. Les valeurs du rapport<br>affichées seront ajustées pour correspondre aux données de l'emplacement<br>de capteur sélectionné.        |  |  |  |
| DONNÉES EN MODE N                             | IAXIMUM                                                                                                    |  |  |  |
| Pression maximale<br>(en kPa)                 | [IOPI® PRO] La pression maximale de tous les événements recueillis en mode<br>Maximum pour l'emplacement de capteur actuel. Si la pression dépasse<br>100 kPa, elle est indiquée ainsi : « >100. »                                                                                                    |  |  |  |
| DONNÉES EN MODE C                             | IBLE                                                                                                    |  |  |  |
| Nb moyen de<br>séries/jour                    | Le nombre moyen de séries d'exercices réalisés chaque jour.<br>Exemple : le patient C a réalisé 6 séries d'exercices le lundi, 4 séries d'exercices<br>le mercredi et 2 séries d'exercices le vendredi.<br>Le nombre moyen de séries/jour est donc de 4 (12 séries/3 jours).                                                   |  |  |  |
| Nb total de jours                             | Le nombre total de jours où des exercices ont été réalisés.<br>Exemple : le patient A a réalisé des exercices le lundi, le mercredi et le vendredi<br>pendant 2 semaines. Le nombre total de jours est donc de 6.                                                                                                    |  |  |  |
| Nb total de séries                            | Le nombre total de séries d'exercices réalisés.<br>Exemple : le patient B a réalisé 3 séries d'exercices le lundi, le mercredi et le<br>vendredi pendant 2 semaines. Le nombre total de séries d'exercices est donc<br>de 18 (3 séries/jour x 6 jours)                                                                         |  |  |  |
| Nb total de<br>tentatives de rép.             | Le nombre total de tentatives de répétitions sur toutes les séries d'exercices.                                                                                                    |  |  |  |
| Nb total de rép.<br>réussies                  | Le nombre total de répétitions réussies, c'est-à-dire lorsque la pression<br>appliquée sur le capteur durant la répétition était supérieure ou<br>égale à la pression cible, pour toutes les séries d'exercices.<br>[IOPI® TRAINER] Il s'agit de la même valeur qui s'affiche lorsque vous appuyez<br>sur le bouton Total []]. |  |  |  |
| Nb total de rép.<br>échouées                  | Le nombre total de répétitions échouées, c'est-à-dire lorsque la pression<br>appliquée sur le capteur durant la répétition était inférieure à la pression cible,<br>pour toutes les séries d'exercices.                                                                                                    |  |  |  |
| Pourcentage de<br>réussite moyen<br>par série | Pourcentage de réussite moyen pour toutes les séries d'exercices. Ce calcul<br>correspond à la moyenne des données Réussite (en %) dans la série de données<br>du mode Cible.<br>Exemple : si la série 1 a eu 50 % de réussite et la série 2 70 %, le pourcentage<br>de succès moyen est de 60 % ([50 % + 70 %]/2).            |  |  |  |
| Durée moyenne<br>de réussite (s)              | La durée moyenne pendant laquelle le voyant vert est resté allumé pour<br>toutes les répétitions réussies. Ce calcul correspond à la moyenne des données<br>de durée de maintien sur la cible dans les événements de données du mode<br>Cible pour les répétitions d'événements réussies.                                      |  |  |  |

### ONGLET DONNÉES MAX.

Lorsqu'il est sélectionné, cet onglet affiche les données de pression maximale recueillies en mode Maximum avec le IOPI<sup>®</sup> Pro seulement, comme représenté à la figure A2 de l'annexe A.

Lorsqu'un IOPI® Trainer est connecté, cet onglet est inactif.

Le tableau suivant définit chaque terme de l'onglet Données max.

### Tableau 2. Définitions de l'onglet Données max.

| TERME                      | DÉFINITION                                                                                                    |  |  |  |  |
|----------------------------|----------------------------------------------------------------------------------------------------|--|--|--|--|
| DONNÉES D'INDICE MAX.      |                                                                                                    |  |  |  |  |
| Indice                     | Le numéro unique entre 100 et 999 qui identifie un fichier de données.                                                                                                    |  |  |  |  |
| Date                       | L'année (A), le mois (M) et le jour (J) où le fichier de données a été enregistré,<br>affichés en fonction des préférences de langue actuelles.<br>Par exemple, en anglais américain, le format est MM/JJ/AAAA.                                                     |  |  |  |  |
| Heure                      | L'heure (H) et les minutes (M) auxquelles le fichier de données a été enregistré, affichées en fonction des préférences de langue actuelles. <i>Par exemple, en anglais américain, le format est HH:MM AM/PM</i> .                                                  |  |  |  |  |
| Événements                 | Le nombre d'événements du mode Maximum enregistrés dans le fichier<br>de données associé.                                                                                                    |  |  |  |  |
| Pression<br>maximale (kPa) | La pression maximale appliquée sur le capteur enregistrée en mode Maximum dans le fichier de données associé. Si la pression dépasse 100 kPa, elle est indiquée ainsi : « >100. »                                                                                   |  |  |  |  |
| DONNÉES D'ÉVÉNEMENT MAX.   |                                                                                                    |  |  |  |  |
| Événement                  | Le numéro associé à chaque mesure maximale dans un fichier de données.<br>Le premier événement de chaque fichier de données se voit attribuer le numéro 1.<br>Chaque événement successif dans le même fichier de données augmente le<br>numéro de l'événement de 1. |  |  |  |  |
| Heure de<br>l'événement    | L'heure (H), la minute (M) et la seconde (S) auxquelles l'événement a commencé, affichées en fonction des préférences de langue actuelles. <i>Par exemple, en anglais américain, le format est HH:MM:SS AM/PM</i> .                                                 |  |  |  |  |
| Pression<br>maximale (kPa) | La pression maximale enregistrée sur le capteur lors de l'événement.                                                                                                    |  |  |  |  |

### **ONGLET DONNÉES CIBLES**

Lorsqu'il est sélectionné, cet onglet affiche la série d'exercices et les données de répétition recueillies en mode Cible à l'aide du IOPI<sup>®</sup> Pro ou du IOPI<sup>®</sup> Trainer, comme représenté à la figure A3 de l'annexe A.

Le tableau suivant définit chaque terme de l'onglet Données cibles.

### Tableau 3. Définitions de l'onglet Données cibles

| TERME                                    | DÉFINITION                                                                                                    |  |  |  |  |
|------------------------------------------|----------------------------------------------------------------------------------------------------|--|--|--|--|
| DONNÉES DE SÉRIES CIBLES                 |                                                                                                    |  |  |  |  |
| Indice                                   | [IOPI® PRO] Le numéro d'indice associé à chaque série de données.                                                                                                    |  |  |  |  |
| Série                                    | Le numéro unique attribué à chaque série. Chaque fois que l'appareil est mis en marche,<br>le numéro de série initial est 1. Ce numéro augmente de 1 dès que le bouton Remise à<br>zéro [ $\rightarrow 0 \leftarrow$ ] est sélectionné, lorsque des répétitions d'exercices sont réalisées.                                                                                                    |  |  |  |  |
| Date                                     | L'année (A), le mois (M) et le jour (J) où les données d'une série ont été enregistrées, affichés en fonction des préférences de langue actuelles. <i>Par exemple, en anglais américain, le format est MM/JJ/AAAA</i> .                                                                                                    |  |  |  |  |
| Heure                                    | L'heure (H) et la minute (M) auxquelles la série a commencé, affichées en fonction des préférences de langue actuelles. Par exemple, en anglais américain, le format est HH:MM AM/PM.                                                                                                    |  |  |  |  |
| Cible (kPa)                              | La pression minimum nécessaire pour allumer le voyant vert en haut de la rangée de<br>LED. Si plusieurs cibles ont été définies dans une série, la plage de cibles est affichée.                                                                                                    |  |  |  |  |
| Durée moy. (s)                           | La durée moyenne, telle que définie ci-dessous dans les données d'événements cibles,<br>pour toutes les répétitions réussies d'une série donnée.                                                                                                    |  |  |  |  |
| Rép. réussies/<br>totales                | Les répétitions réussies représentant un pourcentage du nombre de tentatives<br>de répétitions pour une série d'exercices donnée.                                                                                                    |  |  |  |  |
| DONNÉES D'ÉV                             | ÉNEMENTS CIBLES                                                                                                    |  |  |  |  |
| Série : Rép.                             | Le numéro de série et de répétitions associé à chaque répétition d'exercice. Le premier<br>numéro de répétition de chaque série est 1. Ce nombre augmente de 1 dès qu'une<br>répétition d'exercice est réalisée.<br>Les détails de répétition de chaque série peuvent être réduits ou développés en<br>sélectionnant la flèche correspondante dans la ligne de titre de chaque tableau de                                                                                                    |  |  |  |  |
|                                          | données d'événement.                                                                                                    |  |  |  |  |
| Heure                                    | L'heure (H), la minute (M) et la seconde (S) auxquelles la répétition a commencé,<br>affichées en fonction des préférences de langue actuelles. Par exemple, en anglais<br>américain, le format est HH:MM:SS AM/PM.                                                                                                    |  |  |  |  |
| Cible (kPa)                              | La pression minimum nécessaire pour allumer le voyant vert en haut de la rangée<br>de LED pour chaque répétition.                                                                                                    |  |  |  |  |
| Rép. max (kPa)                           | Pression maximale enregistrée sur le capteur lors de la répétition. Si la pression dépasse<br>100 kPa, elle est indiquée ainsi : « >100. »                                                                                                    |  |  |  |  |
| Réussite                                 | Indique si la pression appliquée sur le capteur a atteint la cible ou non. Une coche<br>indique que la pression a atteint ou dépassé la cible programmée, tandis qu'un « X »<br>indique que la cible n'a pas été atteinte.                                                                                                    |  |  |  |  |
| Durée de<br>maintien sur<br>la cible (s) | La durée pendant laquelle le voyant vert est resté allumé, ce qui signifie que la pression<br>appliquée sur le capteur durant la répétition était supérieure ou égale à la cible<br>programmée, pour chaque répétition.<br>Remarque : Le chronométrage de cette mesure continue si la pression passe brièvement sous<br>le seuil du voyant vert, ce qui permet au patient de se reprendre et de revenir au voyant vert.<br>Le chronomètre s'arrête si la pression passe au voyant orange pendant plus de 2 secondes. |  |  |  |  |

### **ONGLET TRACÉ CIBLE**

Cet onglet, lorsqu'il est sélectionné, affiche un diagramme en barres des données de série à partir de l'onglet Données cibles représenté à la figure A4 de l'annexe A. Le titre du diagramme indique à la fois les dates auxquelles les données affichées ont été enregistrées et l'emplacement du capteur qui a été attribué. Le diagramme peut afficher jusqu'à huit séries. Des séries supplémentaires peuvent être affichées à l'aide de la barre de défilement sur l'axe x du diagramme ou en utilisant la souris pour faire glisser le diagramme vers la gauche ou vers la droite.

Pour chaque série d'exercices, la hauteur d'une barre représente le nombre total de tentatives de répétitions. Dans chaque barre, la zone inférieure verte représente le nombre de répétitions réussies et la zone supérieure grise indique le nombre de répétitions échouées. Le nombre de répétitions réussies ou échouées pour chaque barre peut être visualisé en passant le curseur sur la barre concernée.

#### Sous chaque barre, les informations de séries suivantes sont fournies :

Numéro de série Taux de réussite Pourcentage de réussite (%) Durée moyenne (s) Cible (kPa) Date Heure

#### **ONGLET REMARQUES**

Lorsqu'il est sélectionné, cet onglet permet de saisir des remarques concernant le patient ou la ou les sessions propres à l'emplacement du capteur actuel, comme représenté à la figure A5 de l'annexe A.

# Filtrage des données

Lorsque vous utilisez un IOPI<sup>®</sup> Pro, les données affichées dans les onglets Maximum et Cible peuvent être limitées à certains fichiers de données spécifiques pour vous offrir une visualisation plus ciblée. Cette fonctionnalité n'est pas disponible pour les données du IOPI<sup>®</sup> Trainer.

Cliquez sur le bouton Filtrer [ ] sur la barre de boutons. Utilisez les cases à cocher dans la fenêtre qui s'affiche (voir figure 4) pour sélectionner le numéro d'indice spécifique que vous souhaitez visualiser. Consultez la section Télécharger les données du présent manuel pour savoir comment attribuer des emplacements par défaut de capteur ou de nouveaux emplacements de capteur, ou comment utiliser le fichier de mappage de l'emplacement.

| Filtrage des i  | Filtrage des indices d'événements |                                                           |                          |                    |                           |   |                                     |
|-----------------|-----------------------------------|-----------------------------------------------------------|--------------------------|--------------------|---------------------------|---|-------------------------------------|
| IOP             | PI                                | Filtrer les indices à affiche<br>linguaux correspondants. | et/ou modifier les empla | cements des capt   | eurs                      |   |                                     |
| Choisir<br>Tous | Indice                            | Emplacement du capteur                                    | Heure de début           | Événements<br>max. | Événe-<br>ments<br>cibles |   | Identifiant du patient<br>50000008  |
| ✓               | 100                               | Langue antérieure 🔹                                       | 12/02/2018 13:23         | 3                  | 41                        | * | Emplacement par défaut du canteur   |
| <b>V</b>        | 101                               | Langue postérieure 🔹                                      | 12/02/2018 13:27         | 3                  | 37                        |   | Langue antérieure                   |
|                 | 102                               | •                                                         | 13/02/2018 13:30         | 3                  | 27                        |   | Langue anterieure                   |
|                 | 103                               | •                                                         | 13/02/2018 13:31         | 0                  | 29                        |   | Nouvel emplacement du capteur       |
| $\checkmark$    | 104                               | Langue antérieure 🔹                                       | 15/02/2018 13:33         | 0                  | 36                        |   |                                     |
| <b>V</b>        | 105                               | Langue postérieure 🔹 🔹                                    | 15/02/2018 13:34         | 0                  | 38                        |   |                                     |
|                 | 106                               | -                                                         | 15/02/2018 13:35         | 3                  | 35                        |   | Ajouter                             |
|                 | 107                               | •                                                         | 16/02/2018 10:21         | 5                  | 37                        |   | Fichier de mannage de l'emplacement |
|                 | 108                               | •                                                         | 16/02/2018 10:21         | 3                  | 0                         |   | Tichier de mappage de l'emplacement |
|                 | 109                               | Langue antérieure 🔹 🔹                                     | 19/02/2018 13:41         | 3                  | 36                        |   |                                     |
|                 | 110                               | -                                                         | 19/02/2018 13:43         | 3                  | 0                         |   | Charger                             |
|                 |                                   |                                                           |                          |                    |                           | Ŧ | Enregistrer<br>OK<br>Annuler        |

Figure 4. Fenêtre de filtre pour un IOPI® Pro avec des données d'échantillons.

Lorsque vous avez sélectionné les numéros d'indice souhaités, cliquez sur « OK » pour filtrer vos données. Si vous souhaitez interrompre le filtrage des données, sélectionnez à tout moment « Annuler » ou cliquez sur le « X » rouge dans le coin supérieur doit pour fermer la fenêtre. Pour restaurer les données filtrées, cliquez à nouveau sur le bouton Filtrer [ $\bar{W}$ ], cochez la case Choisir Tous en haut de la colonne, puis cliquez sur « OK ».

# **Enregistrer les rapports**

Pour enregistrer un rapport, cliquez sur le bouton Rapport []] sur la barre de boutons et sélectionnez document PDF ou Word dans le menu déroulant Type de fichier dans la fenêtre qui s'affiche (voir figure 5). Le champ Nom du fichier contient un nom de fichier généré automatiquement, commençant par le répertoire (spécifié dans Préférences) et suivi des éléments suivants : XX\_AAMMJJ\_HHMMSS\_IOPI\_APPAREIL\_RAPPORT, où XX représente l'identifiant du patient, AAMMJJ correspond à la date, HHMMSS à l'heure de sélection du bouton Rapport et APPAREIL au type d'appareil, PRO ou TRAINER. Si vous préférez un nom de répertoire ou de fichier différent, saisissez-le dans le champ Nom du fichier ou sélectionnez Parcourir. Si vous souhaitez copier le nom de fichier dans le presse-papiers, ouvrez le fichier après sa création, intégrez à votre rapport des données d'événement ou des pages de résumé vides, puis cochez la case adéquate.

| IOPI® Pro Rapport                                                |                                                           |                              | ×              |
|------------------------------------------------------------------|-----------------------------------------------------------|------------------------------|----------------|
| IOPI.<br>MEDICAL                                                 | Préciser le nom du r                                      | rapport et le type de fichie | r à créer.     |
| Type de fichier :                                                | Document PDF -                                            |                              |                |
| Nom du fichier :                                                 |                                                           |                              | Parcourir      |
| C:\IOPI\500000B\                                                 | 5000000B_180226_103831_                                   | IOPI_PRO_RAPPORT.pdf         |                |
| Copier le nom du                                                 | u fichier dans le presse-pap<br>une fois qu'il a été créé | iers                         |                |
| <ul> <li>Inclure les donné</li> <li>Inclure les pages</li> </ul> | ées d'événements (Remarqu<br>résumées vides               | ue : TOUS les événements     | seront inclus) |
|                                                                  |                                                           | ОК                           | Annuler        |

Figure 5. Fenêtre de rapport pour un IOPI® Pro.

Cliquez sur « OK » pour enregistrer et visualiser le rapport. Si vous souhaitez interrompre l'enregistrement du rapport, sélectionnez à tout moment « Annuler » ou cliquez sur le « X » rouge dans le coin supérieur doit pour fermer la fenêtre.

## Exporter les données du rapport

Pour exporter les données du rapport, cliquez sur le bouton Rapport []] sur la barre de boutons et sélectionnez classeur Excel, document CSV ou TSV dans le menu déroulant Type de fichier de la fenêtre qui s'affiche (voir figure 5). Le champ Nom du fichier contient un nom de fichier généré automatiquement, commençant par le répertoire (spécifié dans Préférences) et suivi des éléments suivants : XX\_AAMMJJ\_HHMMSS\_IOPI\_APPAREIL\_RAPPORT, où XX représente l'identifiant du patient, AAMMJJ correspond à la date, HHMMSS à l'heure de sélection du bouton Rapport et APPAREIL au type d'appareil, PRO ou TRAINER. Si vous préférez un nom de répertoire ou de fichier différent, saisissez-le dans le champ Nom du fichier ou sélectionnez Parcourir. Si vous souhaitez copier le nom de fichier dans le presse-papiers, ouvrez le fichier après sa création, intégrez à votre export des données d'événement ou des pages de résumé vides, puis cochez la case adéquate. Cliquez sur « OK » pour exporter

les données du rapport. Si vous souhaitez interrompre l'exportation des données du rapport, sélectionnez à tout moment « Annuler » ou cliquez sur le « X » rouge dans le coin supérieur doit pour fermer la fenêtre.

REMARQUE : Les données de date dans les fichiers séparés par des virgules ou des tabulations sont exportées au format MM/JJ/AAAAA. Si l'ordinateur ouvrant le fichier a des paramètres régionaux différents, l'ordinateur peut interpréter et reformater les données de date selon les paramètres régionaux. Par exemple, un événement enregistré le 1er juillet 2022 (exporté sous la forme 07/01/2022), sera interprété comme le 7 janvier 2022, lorsque les paramètres régionaux de l'ordinateur sont JJ/MM/AAAA.

# **Consulter les fichiers des patients**

Les fichiers des patients enregistrés (qui incluent des rapports, des données de rapport exportées et des fichiers de mappage d'emplacement) peuvent être visualisés en accédant manuellement au répertoire des fichiers des patients, ou en sélectionnant le bouton Fichiers des patients []] dans la barre des boutons.

# **Consulter le manuel d'utilisation**

Le manuel d'utilisation peut être consulté en sélectionnant le bouton Utilisateur [[]i] dans la barre de boutons.

# Fermer le programme

Pour fermer le programme, cliquez sur le « X » rouge en haut à droite de la fenêtre principale du Générateur de rapports IOPI<sup>®</sup>. Les données qui n'ont pas été enregistrées sous forme de rapport ou qui n'ont pas été exportées devront être téléchargées à nouveau pour être visualisées.

REMARQUE : Lorsque les données sont supprimées de l'appareil, elles ne peuvent plus être téléchargées sur le Générateur de rapports IOPI®. Seules les données exportées ou enregistrées dans des rapports peuvent être visualisées.

# **Spécifications techniques**

| APPLICATION               |                                                                                                    |  |  |  |  |  |
|---------------------------|----------------------------------------------------------------------------------------------------|--|--|--|--|--|
| Indications d'utilisation | Le logiciel Générateur de rapports IOPI® est un accessoire approuvé pour<br>une utilisation avec le IOPI® Modèle 3.1 (Pro) ou le Modèle 3.2 (Trainer),<br>des dispositifs médicaux qui mesurent, évaluent et augmentent la force et<br>l'endurance de la langue et des lèvres chez les patients présentant des troubles<br>de motricité orale comme la dysphagie, la dysarthrie et l'apnée obstructive<br>du sommeil. Ce logiciel offre aux professionnels de la santé un rapport<br>d'utilisation de l'appareil, ce qui leur permet de noter et d'analyser<br>les progrès du patient et son utilisation.<br>Ce logiciel est destiné à un usage médical seulement. |  |  |  |  |  |
| FABRICANT                 |                                                                                                    |  |  |  |  |  |
|                           | IOPI <sup>®</sup> Medical LLC<br>18500 156th Ave NE, STE 104, Woodinville, WA 98072 États-Unis<br>Tél. : +1 (425) 549-0139                                                                                                    |  |  |  |  |  |
| PROMOTEUR AUSTRALIEN      | PROMOTEUR AUSTRALIEN                                                                                                    |  |  |  |  |  |
|                           | EMERGO AUSTRALIA<br>Level 20 Tower II, Darling Park, 201 Sussex Street<br>Sydney, NSW 2000 Australie                                                                                                    |  |  |  |  |  |
| REPRÉSENTANT AGRÉÉ UE     |                                                                                                    |  |  |  |  |  |
| EC REP                    | EMERGO EUROPE<br>Westervoortsedijk 60<br>6827 AT Arnhem<br>Pays-Bas                                                                                                    |  |  |  |  |  |
| PERSONNE RESPONSABLE AU R | OYAUME-UNI                                                                                                    |  |  |  |  |  |
|                           | SEVERN HEALTHCARE TECHNOLOGIES LTD.<br>42 Kingfisher Court, Hambridge Rd.<br>Newbury, Berkshire<br>RG14 5SJ Royaume-Uni                                                                                                    |  |  |  |  |  |

Veuillez signaler tout incident grave survenu en relation avec le Générateur de rapports IOPI<sup>®</sup> au fabricant (IOPI Medical) et à l'autorité compétente à l'endroit où l'utilisateur est établi.

# Annexe A : Images de l'interface utilisateur

| Logiciel IOPI | <sup>9</sup> Générateur de rappo | orts (v1.0.1.0) Con | necté à l'appareil | I : IOPI31000239 (fw | 804-3002-04 (v6.4)) | Pro              |                 |  |
|---------------|----------------------------------|---------------------|--------------------|----------------------|---------------------|------------------|-----------------|--|
| TOPL          |                                  | de (                |                    | Ŷ                    |                     |                  |                 |  |
| MED           | ICAL                             | Connexion           | Télécharger        | Filtrer              | Rapport             | Fichiers patient | t Manuel d'util |  |
|               | _                                |                     |                    |                      |                     |                  |                 |  |
| 😰 Résun       | né 🚵 Données                     | max. 🞯 Don          | nées cibles        | Tracé cible          | Remarques           |                  |                 |  |
|               | Résumé                           | des données         | 1                  |                      |                     |                  |                 |  |
| 10            | ) du patient                     |                     |                    |                      | 500                 | 0000B            |                 |  |
| E             | mplacement actu                  | iel du capteur      |                    | Langue antérieure    |                     | •                |                 |  |
| D             | onnées en mode                   | max.                |                    |                      |                     |                  |                 |  |
| Pi            | ression maximale (               | en kPa)             |                    |                      |                     | 24,3             |                 |  |
| D             | onnées en mode                   | cible               |                    |                      |                     |                  |                 |  |
| N             | b. moyen de séries               | jour                |                    |                      |                     | 3,0              |                 |  |
|               | Nb. total de jour                | s                   |                    |                      |                     | 3                |                 |  |
|               | Nb. total de série               | 25                  |                    |                      |                     | 9                |                 |  |
| N             | b. total de tentativ             | es de rép.          |                    |                      |                     | 113              |                 |  |
|               | Nb. total de rép.                | réussies            |                    |                      |                     | 90               |                 |  |
|               | Nb. total de rép.                | échouées            |                    |                      |                     | 23               |                 |  |
| P             | ourcentage de réus               | ssite moyen par se  | érie               |                      |                     | 80%              |                 |  |
| D             | urée moyenne de i                | réussite (sec)      |                    |                      |                     | 0,4              |                 |  |
|               |                                  |                     |                    |                      |                     |                  |                 |  |
|               |                                  |                     |                    |                      |                     |                  |                 |  |

Figure A1. Onglet Résumé avec des données d'exemples du IOPI® Pro.

| IOI               | T      | 8           | >         |            | Ŷ                                |   |                             |                                                                                | (]i                                    |
|-------------------|--------|-------------|-----------|------------|----------------------------------|---|-----------------------------|--------------------------------------------------------------------------------|----------------------------------------|
| MEDICA            | L      | Conne       | xion T    | élécharger | Filtrer                          |   | Rapport                     | Fichiers patient                                                               | Manuel d'ut                            |
| Résumé            | Donn   | iées max. 🤇 | 🗿 Données | cibles     | Tracé cible                      | R | emarques                    |                                                                                |                                        |
| D                 | onnées | d'indice r  | nax. (Lar | ngue antéi | rieure)                          |   | Don                         | nées d'événei                                                                  | ment max.                              |
| Choisir<br>🔽 Tous | Indice | Date        | Heure     | Événements | Pression<br>maximale<br>(en kPa) |   | Indice:Événe                | ment Heure                                                                     | Pression<br>maximale<br>(en kPa)       |
| <b>V</b>          | 100    | 12/02/2018  | 13:23     | 3          | 21,5                             | * | ⊿ Indice: 1                 | .00                                                                            | Événements : 3                         |
| <b>v</b>          | 109    | 19/02/2018  | 13:41     | 3          | 24,3                             |   | 100                         | :1 13:23:41                                                                    | 20,3                                   |
|                   |        |             |           |            |                                  |   | 100                         | :2 13:23:52                                                                    | 19,3                                   |
|                   |        |             |           |            |                                  |   | 100                         | :3 13:23:58                                                                    | 21,5                                   |
|                   |        |             |           |            |                                  |   |                             |                                                                                |                                        |
|                   |        |             |           |            |                                  |   | ⊿ Indice: 1                 | .09                                                                            | Événements : 3                         |
|                   |        |             |           |            |                                  |   | ⊿ Indice: 1<br>109          | :1 13:41:21                                                                    | Événements : 3<br>21,8                 |
|                   |        |             |           |            |                                  |   | ⊿ Indice: 1<br>109<br>109   | 109<br>13:41:21<br>213:41:24                                                   | Événements : 3<br>21,8<br>24,3         |
|                   |        |             |           |            |                                  |   | ▲ Indice: 1 109 109 109 109 | 1         13:41:21           :2         13:41:24           :3         13:41:29 | Événements : 3<br>21,8<br>24,3<br>22,5 |

Figure A2. Onglet Données max. avec des données d'exemple du IOPI® Pro.

# Annexe A : Images de l'interface utilisateur

| TOT             | T      |           | P           |             |                | Ş                      |                               |   | 3                | (II        | ]              |                   |          |                                               |    |
|-----------------|--------|-----------|-------------|-------------|----------------|------------------------|-------------------------------|---|------------------|------------|----------------|-------------------|----------|-----------------------------------------------|----|
| MEDICA          |        | с         | onnexion    | Télécharger | r F            | iltrer                 | Rapport                       |   | Fichiers patient | Manuel d'u | tilisation     |                   |          |                                               |    |
| ] Résumé        | Donr   | iées max. | @ Donn      | ées cibles  | III Tracé      | cible [                | Remarques                     |   |                  |            |                |                   |          |                                               |    |
|                 | Don    | nées d    | le séries c | ibles (La   | ngue ar        | ntérieu                | re)                           |   |                  | Données    | d'évén         | ements o          | ibles    |                                               |    |
| Choisir<br>Tous | Indice | Série     | Date        | Heure       | Cible<br>(kPa) | Durée<br>moy.<br>(sec) | Rép. réussies/<br>totales (%) |   | Série:Rép.       | Heure      | Cible<br>(kPa) | Rép. max<br>(kPa) | Réussite | Durée de<br>maintien<br>sur la cible<br>(sec) |    |
|                 | 100    | 2         | 12/02/2018  | 13:24       | 13             | 0.5                    | 10/14 (71%)                   | Â | 4.0644           |            |                |                   |          |                                               | -  |
|                 | 100    | 3         | 12/02/2018  | 13:25       | 13             | 0.3                    | 10/14 (71%)                   |   | a sene: 1        | 10.04.41   |                | 12.0              |          | кер. : 14                                     | 1  |
|                 | 104    | 4         | 15/02/2018  | 13:33       | 17             | 0,2                    | 10/11 (90%)                   |   | 1.1              | 13:24:41   | 13             | 13.9              |          | 1,02                                          | -0 |
| 1               | 104    | 5         | 15/02/2018  | 13:33       | 17             | 0,3                    | 10/12 (83%)                   |   | 1:3              | 13:24:47   | 13             | 87                | ×        | 0,50                                          |    |
| <b>V</b>        | 104    | 6         | 15/02/2018  | 13:33       | 17             | 0,4                    | 10/13 (76%)                   |   | 1:4              | 13:24:50   | 13             | 13,8              | ~        | 0,6                                           |    |
| 1               | 109    | 7         | 19/02/2018  | 13:42       | 19             | 0,2                    | 10/11 (90%)                   |   | 1:5              | 13:24:55   | 13             | 13,7              | ~        | 1,92                                          |    |
| <b>V</b>        | 109    | 8         | 19/02/2018  | 13:42       | 19             | 0,3                    | 10/12 (83%)                   |   | 1:6              | 13:24:58   | 13             | 14,2              | ~        | 1,06                                          |    |
| 1               | 109    | 9         | 19/02/2018  | 13:42       | 19             | 0,2                    | 10/13 (76%)                   |   | 1:7              | 13:25:02   | 13             | 13,9              | ~        | 1,64                                          |    |
|                 |        |           |             |             |                |                        |                               |   | 1:8              | 13:25:04   | 13             | 13,6              | ~        | 0,76                                          |    |
|                 |        |           |             |             |                |                        |                               |   | 1:9              | 13:25:07   | 13             | 11,1              | ×        | 0                                             |    |
|                 |        |           |             |             |                |                        |                               |   | 1:10             | 13:25:09   | 13             | 9,1               | ×        | 0                                             |    |
|                 |        |           |             |             |                |                        |                               |   | 1:11             | 13:25:13   | 13             | 13,0              | ~        | 0,31                                          |    |
|                 |        |           |             |             |                |                        |                               |   | 1:12             | 13:25:18   | 13             | 13,8              | ~        | 1,37                                          |    |
|                 |        |           |             |             |                |                        |                               |   | 1:13             | 13:25:20   | 13             | 9,4               | ×        | 0,41                                          |    |
|                 |        |           |             |             |                |                        |                               |   | 4 Sária: 2       |            |                |                   |          | Páp 112                                       |    |

Figure A3. Onglet Données cibles avec des données d'exemple du IOPI® Pro.

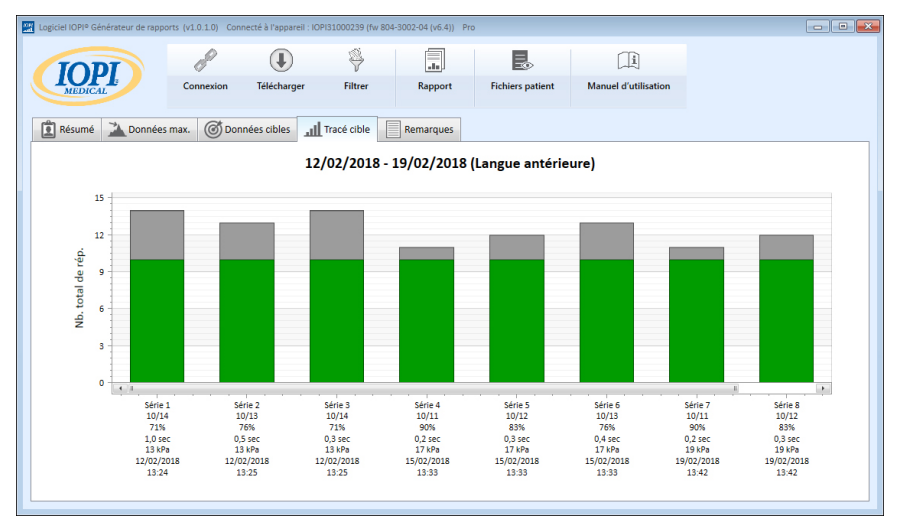

Figure A4. Onglet Tracé cible avec des données d'exemple du IOPI® Pro.

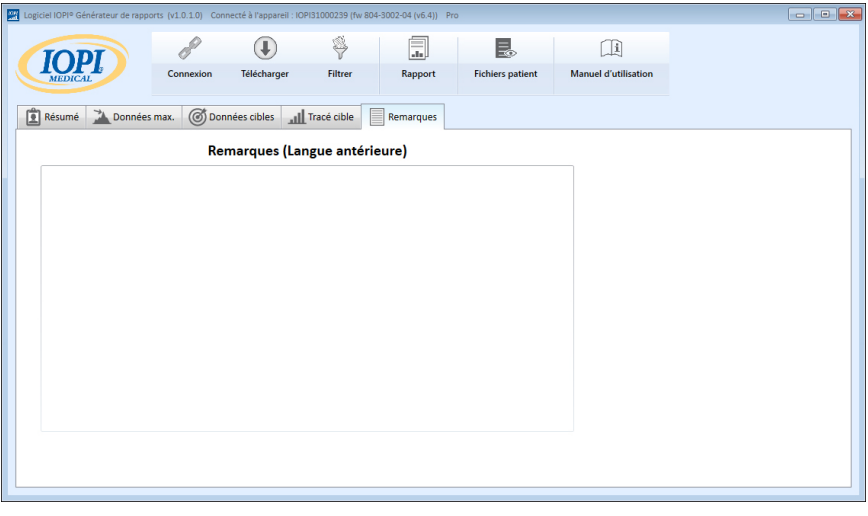

Figure A5. Onglet Remarques

# Annexe B : Numéros d'indice sur l'appareil IOPI® Pro

Sur le IOPI® Pro, un numéro entre 100 et 999 s'affiche pendant trois secondes lorsque l'appareil est mis en marche. Les numéros d'indice sont utilisés pour identifier les fichiers de données enregistrés. Ils augmentent au fur et à mesure si l'appareil est mis en marche et que les données ont été enregistrées lors de la session précédente. L'utilisateur doit connaître les numéros d'indice correspondant aux données qu'il souhaite télécharger. L'utilisateur peut sélectionner simultanément plusieurs numéros d'indice concernant les données du patient A sont 103, 107 et 111, ces trois numéros d'indice peuvent être sélectionnés pour être téléchargés. Notez que les données incluses dans le rapport reflètent l'intégrité des données téléchargés. Par exemple, si les premiers événements enregistrés dans l'indice 103 n'étaient pas de vrais exercices de répétitions, mais simplement une démonstration du fonctionnement de l'appareil réalisée par le professionnel de santé, ces données sans lien avec un patient seront non seulement incluses dans les données brutes, mais elles affecteront également les données du résumé affichées dans l'onglet Résumé.

Les numéros d'indice peuvent être utilisés de manière créative afin de vous être les plus utiles possible. Par exemple, si vous souhaitez que le patient s'entraîne avec le positionnement du capteur, mais que vous ne souhaitez pas que ces données figurent dans son rapport, allumez puis éteignez le IOPI® Pro lorsque vous êtes prêt à recueillir les données. Un nouveau numéro d'indice sera ainsi généré et il vous suffira de sélectionner le nouveau numéro d'indice lorsque vous téléchargerez les données dans le rapport du patient.

Vous pouvez aussi utiliser différents numéros d'indice pour regrouper des tâches. Vous souhaiterez peut-être que le patient réalise des exercices qui ciblent à la fois la langue antérieure et postérieure. Si vous éteignez puis rallumez l'appareil entre deux emplacements du capteur, un numéro d'indice différent sera attribué aux données de chaque emplacement. Par exemple, le tableau suivant (tableau B1) représente un enregistrement possible des numéros d'indice relatifs à un patient en particulier, ainsi que l'emplacement du capteur et la tâche associée. Pour générer un rapport portant sur la langue antérieure, vous devez sélectionner les numéros d'indice 103, 107 et 111. Pour générer un rapport portant sur la langue postérieure, vous devez sélectionner les numéros d'indice 105, 108 et 112.

| Nº<br>D'INDICE | EMPLACEMENT           | TÂCHE(S)                                                                     |
|----------------|-----------------------|------------------------------------------------------------------------------|
| 103            | Langue<br>antérieure  | Mode Maximum : 3 Pmax, mode Cible : Cible à 60 %, 3 séries de 10 répétitions |
| 105            | Langue<br>postérieure | Mode Maximum : 3 Pmax, mode Cible : Cible à 60 %, 3 séries de 10 répétitions |
| 107            | Langue<br>antérieure  | Mode Maximum : 3 Pmax, mode Cible : Cible à 60 %, 3 séries de 10 répétitions |
| 108            | Langue<br>postérieure | Mode Maximum : 3 Pmax, mode Cible : Cible à 60 %, 3 séries de 10 répétitions |
| 111            | Langue<br>antérieure  | Mode Maximum : 3 Pmax, mode Cible : Cible à 80 %, 3 séries de 10 répétitions |
| 112            | Langue<br>postérieure | Mode Maximum : 3 Pmax, mode Cible : Cible à 80 %, 3 séries de 10 répétitions |

### Tableau B1. Exemple d'enregistrement des numéros d'indice avec le IOPI® Pro.

Tant que vous n'effacez pas les données de l'appareil IOPI<sup>®</sup> Pro, vous pouvez continuer à enregistrer les numéros d'indice associés aux emplacements et tâches et à utiliser les attributions d'emplacement de capteur enregistrées à partir d'un fichier de mappage d'emplacement, afin de pouvoir créer facilement des rapports sur de plus longues périodes. Cependant, si vous effacez un fichier de données de l'appareil, vous ne pourrez consulter les données qu'en accédant à un rapport précédemment enregistré ou exporté.

Veuillez noter que le IOPI<sup>®</sup> Trainer est destiné à une utilisation pour un seul patient à la fois, qui réalise un seul protocole d'exercices. L'appareil conserve tous les événements dans un seul fichier de données, il n'y a donc pas de numéros d'indice affichés sur l'appareil. Toutes les données conservées seront téléchargées dans un seul fichier. Il est conseillé d'effacer la mémoire avant d'utiliser le IOPI<sup>®</sup> Trainer pour un autre exercice ou un autre patient. Si un patient doit réaliser plusieurs tâches sur le IOPI<sup>®</sup> Trainer au cours d'une même session, les valeurs affichées dans l'onglet Résumé seront incorrectes pour toutes les tâches. Les données d'événement téléchargées peuvent tout de même être utiles au médecin si elles sont visualisées dans l'onglet Données cibles et filtrées ou exportées et triées manuellement.

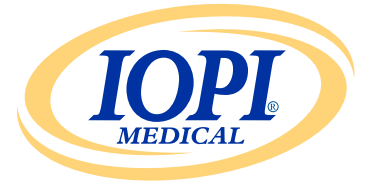

IOPI® Medical LLC 18500 156th Ave NE, STE 104 Woodinville, WA 98072 États-Unis TÉLÉPHONE : +1 (425) 549-0139

www.IOPImedical.com

© Copyright 2018–2025 IOPI<sup>®</sup> Medical, LLC. Tous droits réservés.